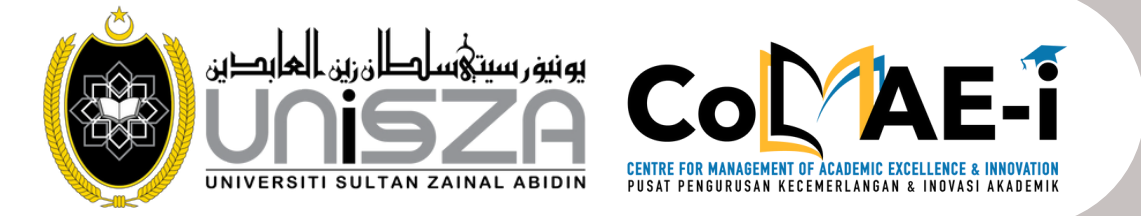

2024

# USER MANUAL SISTEM PENTAKSIRAN BERSEPADU (SPB)

PUSAT PENGURUSAN KECEMERLANGAN & INOVASI AKADEMIK (CoMAE-i)

# CONTENTS

| 1.0 | GETTING STARTED                                   | 2  |
|-----|---------------------------------------------------|----|
| 2.0 | COURSE AND STUDENT'S CONFIGURATION                | 3  |
| 2.1 | Course Configuration                              | 3  |
| 2.2 | Enrol Students                                    | 3  |
| 2.3 | Unenroll Students                                 | 6  |
| 3.0 | ASSESSMENT CONFIGURATION                          | 9  |
| 3.1 | Manage Assessment [Teacher]                       | 9  |
| 3.2 | Manage Assessment [Faculty Management Members]    | 13 |
| 3.3 | Group submission for Assignment.                  | 15 |
| 3.4 | How to create Group Peer Assessment?              | 21 |
| 3.5 | How to create Group mark submission for Quiz.     | 22 |
| 3.6 | How to easily marking an essay questions in Quiz? | 24 |
| 3.7 | How to ask students to choose their own group     | 25 |
| 4.0 | GRADEBOOK                                         | 27 |
| 4.1 | View Gradebook                                    | 27 |

# **1.0 GETTING STARTED**

Login to SPB. Visit https://spb.unisza.edu.my/

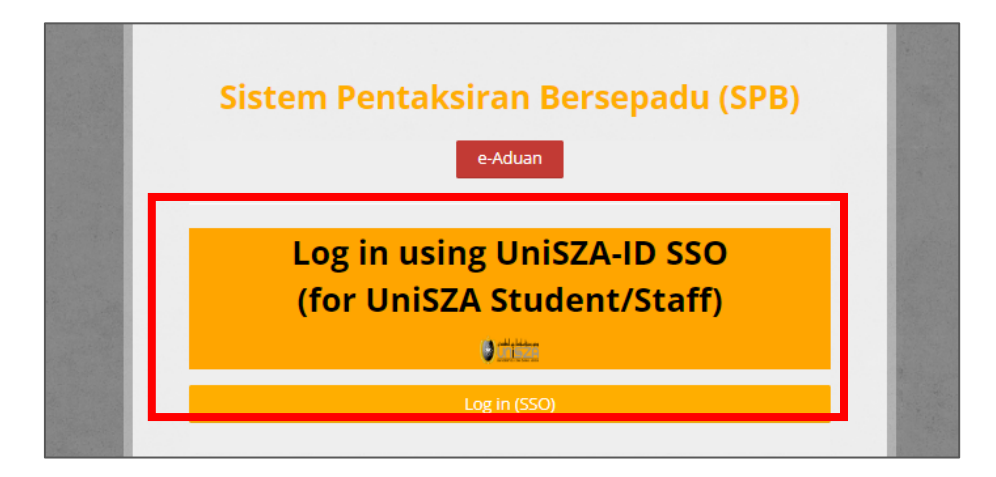

Log in button for UniSZA Student/Staff

| -~8         | (for non-UniSZA)    |  |
|-------------|---------------------|--|
| Username    |                     |  |
|             |                     |  |
| Password    |                     |  |
| Remember u: |                     |  |
|             | Log in (non UniSZA) |  |

Log in space for non-UniSZA (eg: part-timer lecturers)

# 2.0 COURSE AND STUDENT'S CONFIGURATION

#### 2.1 Course Configuration

Click on **My Course** to see the list of your course for current semester. Please make sure your course is active which is already linked to OBE system (**orange color**).

| Dashboard   | My Courses     | Analytics                            | Admin@SPB                    | Video Tutoria | al e-Aduan                                 |
|-------------|----------------|--------------------------------------|------------------------------|---------------|--------------------------------------------|
| Dashboard > | My courses > 1 | Nore                                 |                              |               |                                            |
|             |                |                                      |                              |               |                                            |
|             |                | MIP21                                | 202 🕑                        |               | MIR20803 👁                                 |
|             | AN             | SPECIALISED I<br>ATOMY AND II        | RADIOGRAPHIC<br>MAGE EVALUAT | ς<br>ΓΙΟΝ     | RADIOGRAPHIC ANATOMY AND<br>IMAGE ANALYSIS |
|             |                | SEMESTER II                          | SESI 2023/2024               |               | SEMESTER II SESI 2023/2024                 |
|             |                | Total S<br><mark>4</mark>            | tudent:<br><mark>9</mark>    |               | Total Student:<br><mark>0</mark>           |
|             | Lect           | <u>ırer:</u><br>yatijasmin@unisza.ed | u.my                         |               | Lecturer:<br>nurhayatijasmin@unisza.edu.my |
|             |                |                                      |                              |               |                                            |
|             |                |                                      |                              |               |                                            |

# 2.2 Enrol Students

Enrol students to the course by importing from Sistem Pendaftaran Kursus (BPA)

Click Manage Students -> Enrol Student (Import BPA)

| Turn editing on | 🗠 Gradebook | ? Manage Assessment - | 💒 Manage Students 🗸                           | \$    |
|-----------------|-------------|-----------------------|-----------------------------------------------|-------|
|                 |             | × Clock               | Enrol Student<br>(Import BPA)                 |       |
|                 |             | Server:               | Registered students<br>(for unenrol/login as) | :31am |
|                 |             | N YOU:                | Manage Groups                                 | :32am |
|                 |             |                       | Activity Logs                                 |       |

| Dashboard My       | Courses Analytics Admin@Sl      | PB Video Tutorial e-Aduan            |               |                            |                                                                                                    |
|--------------------|---------------------------------|--------------------------------------|---------------|----------------------------|----------------------------------------------------------------------------------------------------|
| Dashboard > My cou | urses > MIP21202                |                                      |               |                            |                                                                                                    |
|                    |                                 |                                      |               |                            |                                                                                                    |
| MANAG              | ESTUDENTS                       |                                      |               |                            |                                                                                                    |
| List of            | Students for Cou                | rse MIP21202 - SPECIALISED RA        | DIOGRAPHIC AN | ATOMY AND IMAGE            | EVALUATION                                                                                                    |
| Session : 2023     | 20 - SEMESTER II SESI 2023/2024 |                                      |               |                            |                                                                                                    |
| STUDENT WIT        | TH NO GROUP : 49                |                                      |               |                            |                                                                                                    |
|                    |                                 |                                      |               |                            |                                                                                                    |
| CSV                |                                 |                                      |               |                            |                                                                                                    |
|                    |                                 |                                      |               |                            |                                                                                                    |
| NO. 🔺              | USERNAME                        | ♦ FULLNAME                           | PROGRAM \$    | ACADEMIC ADMISSION SESSION | ¢ GROUP ¢ ACTION                                                                                                    |
| 1                  | 074729@putra.unisza.edu.my      | FARAH ELLYSA BINTI ROSLAN            | DM14          | SEM I 2022/2023            | -                                                                                                    |
| 2                  | 072350@putra.unisza.edu.my      | AINNUR ZAFIRAH BINTI ZAHIRUDDIN      | DM14          | SEM I 2022/2023            | -                                                                                                    |
| 3                  | 072756@putra.unisza.edu.my      | RUBY HIEW HUI TING                   | DM14          | SEM I 2022/2023            | -                                                                                                    |
| 4                  | 073239@putra.unisza.edu.my      | NURUL AZMINA BINTI ABDUL HADI        | DM14          | SEM I 2022/2023            | ÷                                                                                                    |
| 5                  | 071976@putra.unisza.edu.my      | WAN NUR FATIN BINTI WAN MOHD ZAWAWI  | DM14          | SEM I 2022/2023            |                                                                                                    |
| 6                  | 072231@putra.unisza.edu.my      | ALLY SHAFIKA BINTI ABDUL RAHMAN      | DM14          | SEM I 2022/2023            |                                                                                                    |
| 7                  | 074505@putra.unisza.edu.my      | FAZANA BINTI ABDUL RAHIM             | DM14          | SEM I 2022/2023            |                                                                                                    |
| 8                  | 074905@putra.unisza.edu.my      | HAMEEZA SYANAZ BINTI MOHAMED ZIAUDIN | DM14          | SEM I 2022/2023            | 1. A. 1. A. |
| 9                  | 072416@putra.unisza.edu.my      | NUR FAQIHAH DAYANA BINTI ADAM        | DM14          | SEM I 2022/2023            |                                                                                                    |

Notes: <u>If the student list are not the same with the BPA list</u>, re-click **"Manage Students-**>**Enrol Students"** to update with the latest list from BPA. Usually, the list will be finalized after Week 5 of the normal academic semester, or Week 3 of the short semester. If the button was clicked between Week1-4, the pre-registration list will be used.

| Dashboard   | My Courses       | Analytics                      | Admin@SPB                    | Video Tutorial | e-Aduan                                           |
|-------------|------------------|--------------------------------|------------------------------|----------------|---------------------------------------------------|
| Dashboard > | My courses > Mor | e                              |                              |                |                                                   |
|             |                  |                                |                              |                |                                                   |
|             |                  | MIP21                          | 202 🧿                        |                | MIR20803 👁                                        |
|             | SF<br>ANAT       | PECIALISED I<br>OMY AND IN     | RADIOGRAPHIC<br>MAGE EVALUAT | :<br>ION       | RADIOGRAPHIC ANATOMY AND<br>IMAGE ANALYSIS        |
|             |                  | SEMESTER II                    | SESI 2023/2024               |                | SEMESTER II SESI 2023/2024                        |
|             | Lecture          |                                | 9<br>9                       |                | Total Student:                                    |
|             | nurhayat         | <u>L.</u><br>ijasmin@unisza.ed | u.my                         |                | <u>Lecturer.</u><br>nurhayatijasmin@unisza.edu.my |
|             |                  |                                |                              |                |                                                   |
|             |                  |                                |                              |                |                                                   |

The total number of students for the course will appear in "My Course".

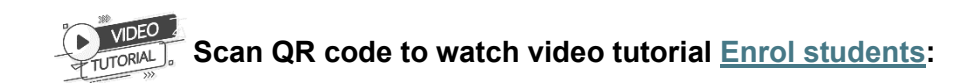

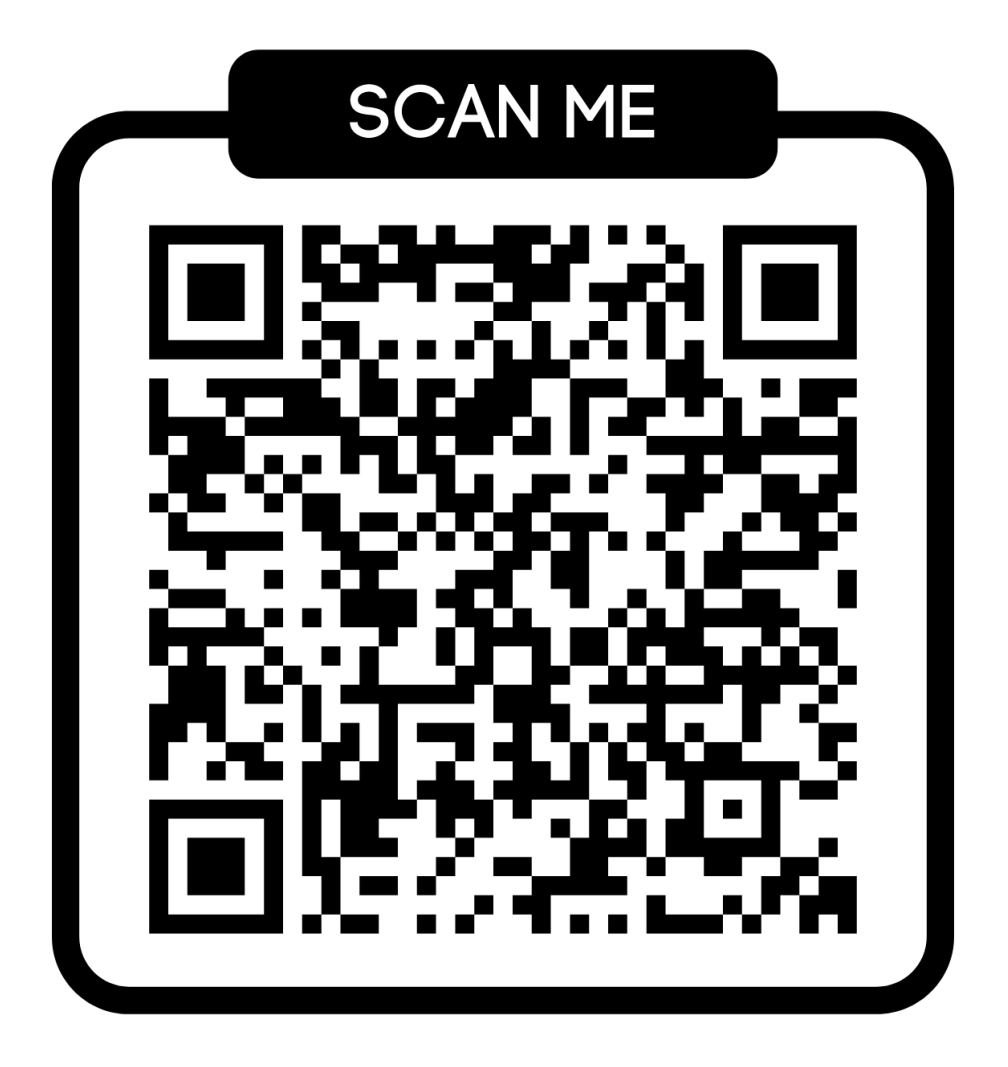

# 2.3 Unenroll Students

Unenroll students from course to remove if the student is no longer in your course or dropped.

Click on Manage students -> Registered Students (for unenroll/login as)

| Turn editing on | 🗠 Gradebook | ? Manage As | ssessment + | 💒 Manage Students 🗸                           | \$    |
|-----------------|-------------|-------------|-------------|-----------------------------------------------|-------|
|                 |             |             | * Clock     | Enrol Student<br>(Import BPA)                 |       |
|                 |             |             | Server:     | Registered students<br>(for unenrol/login as) | :31am |
|                 |             |             | N YOU:      | Manage Groups                                 | :32am |
|                 |             |             | _           | Activity Logs                                 |       |
|                 |             |             |             |                                               |       |

| Participants                                      |                     |             |                     |                      |         |        |                |               |     |           |       |      |       |          |             |         |                 |         |              |
|---------------------------------------------------|---------------------|-------------|---------------------|----------------------|---------|--------|----------------|---------------|-----|-----------|-------|------|-------|----------|-------------|---------|-----------------|---------|--------------|
|                                                   |                     | 1           |                     |                      |         |        |                |               |     |           |       |      |       |          |             |         |                 | í       | Enrol users  |
| Match Any 🗸 Select                                | ~                   |             |                     |                      |         |        |                |               |     |           |       |      |       |          |             |         |                 |         | 8            |
| + Add conditic Keyword<br>Status<br>Reprint found |                     |             |                     |                      |         |        |                |               |     |           |       |      |       |          | Cle         | ar fill | ters            | A       | pply filters |
| Enrolment me<br>F Inactive for me                 | thods<br>ore than C | D E F       | G H                 | I J                  | K L     | М      | N              | 0             | P Q | R         | S     | Т    | U \   | / \      | v           | Y       | Z               |         |              |
| Surname All                                       | A B C               | D E F       | G H                 | I J                  | K L     | М      | Ν              | 0             | PQ  | R         | S     | Т    | U N   | / \      | N >         | Y       | Z               |         |              |
|                                                   |                     |             |                     | 1                    | 2 3     | >      |                |               |     |           |       |      |       |          |             |         |                 |         |              |
| First name / Surname 📤                            | Username            |             | Departn             | nent                 |         |        |                |               |     | Inst<br>= | ituti | on R | oles  | 0        | iroup<br>-  | s c     | ast ac<br>ourse | cess to | Status       |
| DIN ROSZAIDI                                      | 073489@putra.uni    | isza.edu.my | IJAZAH S.<br>(KOMPU | ARJANA I<br>TERAN IN | NUDA SA | INS KO | ompu'<br>An Ke | ter<br>Epujia | N   | DC3       | 1     | St   | udent | s N      | lo<br>roups | N       | ever            |         | Active (i)   |
| MAIZATUL AIDIL AYUNI<br>BINTI MAHDHIR             | 072829@putra.uni    | isza.edu.my | IJAZAH S<br>(KOMPU  | ARJANA I<br>TERAN IN | NUDA SA | INS KO | mpu'<br>An Ke  | ter<br>Epujia | N   | DC3       | 1     | St   | udent | : N<br>8 | lo<br>roups | N       | lever           |         | Active       |

Select on keyword in filter section.

| Match Any V Keyword   | / <sup>Type</sup><br>073489 × | 8                          |
|-----------------------|-------------------------------|----------------------------|
| + Add condition       |                               | Clear filter Apply filters |
| 42 participants found |                               |                            |
| First name All A      | B C D E F G H I J K L M       | N 0 P Q R S T U V W X Y Z  |

Then type the matric number of the students. Click enter and then click on Apply filters.

| М    | latch Any             | ✓ Keyword             |          |      | ~     | Тур    | )e    |      |                        |             |               |           |    |               |               |             |               |            |   |   |       |      |      |      |    |            |      |            |                |        |            | ×    |
|------|-----------------------|-----------------------|----------|------|-------|--------|-------|------|------------------------|-------------|---------------|-----------|----|---------------|---------------|-------------|---------------|------------|---|---|-------|------|------|------|----|------------|------|------------|----------------|--------|------------|------|
|      | + Add cond            | lition                |          |      |       | 07     | 7348  | 39 2 | ×                      |             |               |           |    |               |               |             |               |            |   |   |       |      |      |      |    |            | Clos | r filte    |                |        | oply filte | TE . |
| 1 pa | rticipants found      |                       |          |      |       |        |       |      |                        |             |               |           |    |               |               |             |               |            |   |   |       |      |      |      |    |            | Cica |            |                |        | орріу пісе |      |
|      |                       | First name            | All      | Α    | В     | С      | D     | E    | F                      | G           | Н             | I         | J  | К             | L             | М           | Ν             | 0          | Ρ | Q | R     | s    | T    | U    | ۷  | W          | Х    | Y          | Ζ              |        |            |      |
|      |                       | Surname               | All      | A    | В     | С      | D     | E    | F                      | G           | Н             | I         | J  | К             | L             | М           | N             | 0          | Ρ | Q | R     | S    | Т    | U    | ۷  | W          | Х    | Y          | Ζ              |        |            |      |
|      | First name / S        | urname 📤              | User     | man  | ne    |        |       |      | De                     | epart       | tmen          | ıt        |    |               |               |             |               |            |   |   | Insti | tuti | on R | oles |    | Gro        | ups  | Las<br>cou | it acc<br>Irse | ess to | Status     |      |
|      | MUHAN<br>HAIKAL BIN R | IMAD AIDID<br>OSZAIDI | 0734     | 189@ | putra | a.unis | sza.e | du.m | IJA<br><sup>Ŋ</sup> (K | azah<br>Omp | SARJ.<br>UTER | ANA<br>AN | MU | DA S.<br>RNET | AINS<br>F) DE | KON<br>NGAI | PUTE<br>N KEP | r<br>Ujian | N |   | DC3   | 1    | S    | tude | nt | No<br>grou | ıps  | Ne         | ver            |        | Active     | i    |
|      |                       | With sele             | cted use | rs   | Ch    | 1005   | e     |      |                        |             |               |           |    | ~             |               |             |               |            |   |   |       |      |      |      |    |            |      |            |                |        |            |      |
|      |                       |                       |          |      |       |        |       |      |                        |             |               |           |    |               |               |             |               |            |   |   |       |      |      |      |    |            |      |            |                |        | Enrol use  | ers  |

The student will be shown as picture above. Click on **X** symbol to unenroll the student.

| deo Tuto  | Unenrol                                                                                                    | × |          |
|-----------|----------------------------------------------------------------------------------------------------|---|----------|
| Participa | Do you really want to unenrol "MUHAMMAD AIDID HAIKAL BIN ROSZAIDI " (previously<br>enrolled via "Manual enrolments") from "INTERNET ARCHITECTURE AND PROGRAMMING "? |   |          |
|           | Unenrol Cancel                                                                                                    | 1 | nrol use |

A popup message will appear to confirm the process. Click on **Unenroll** button.

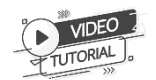

Scan QR code to view video tutorial <u>Unenroll Students</u>:

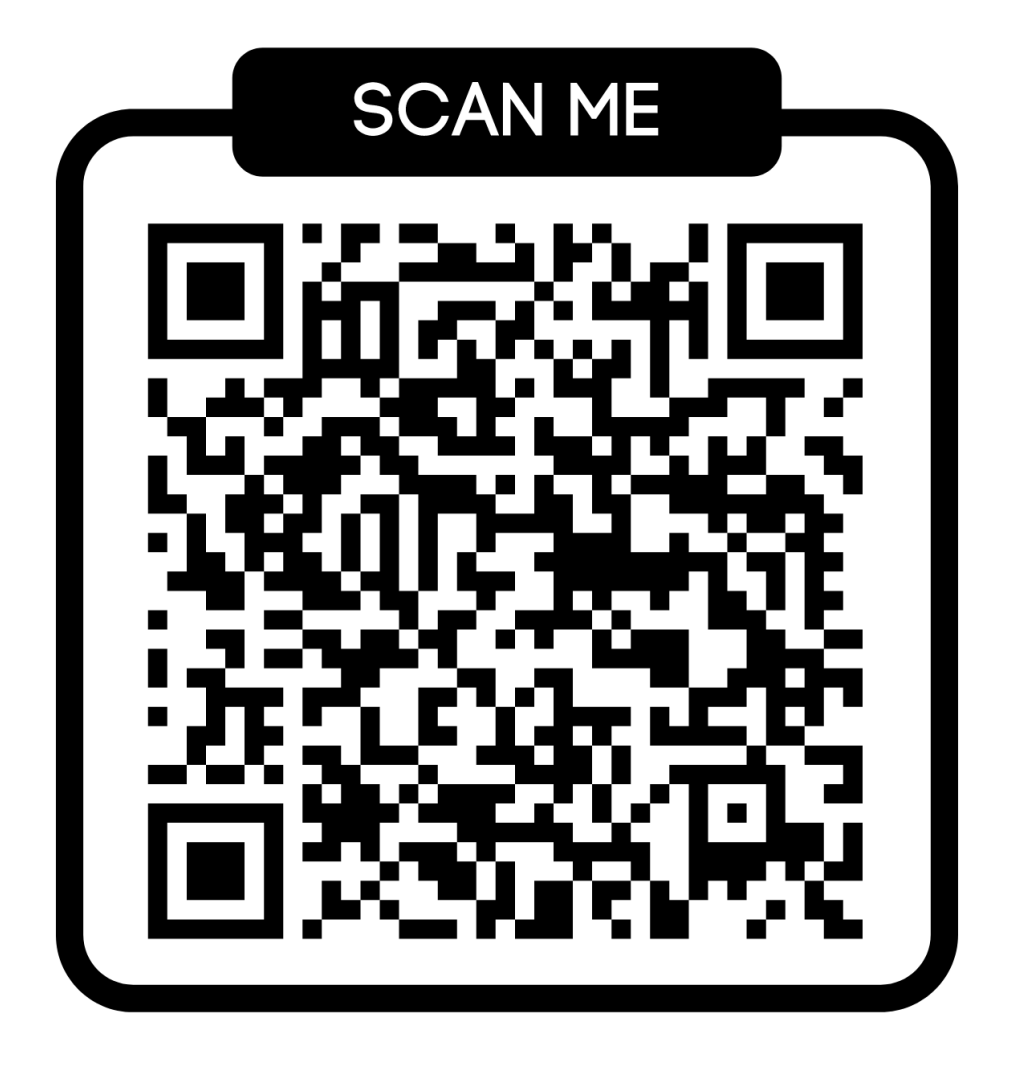

# **3.0 ASSESSMENT CONFIGURATION**

#### 3.1 Manage Assessment [Teacher]

Import OBE Assessment list from OBE system.

#### Click Manage Assessment - > Create Assessment.

| Turn editing on | 🗠 Gradebook | ? Manage Assessment - | * |
|-----------------|-------------|-----------------------|---|
|                 |             | Create Assessment     |   |
|                 |             | Question Bank         |   |
|                 |             | Server:               |   |

| OB               | E ASSESSMENT]                                                                                                    |                       |                         |                                          |                                                                                     |                                      |                                                                         |
|------------------|----------------------------------------------------------------------------------------------------|-----------------------|-------------------------|------------------------------------------|-------------------------------------------------------------------------------------|--------------------------------------|-------------------------------------------------------------------------|
| MIP<br>/iev      | 21202 - SPECIALISED RADIOC<br>v the OBE Course                                                                                                    | GRAPHIC A             | NATOM                   | YAND                                     | MAGE EVAL                                                                           | UATION                               |                                                                         |
| If the           | following assessments are not the correct DCI version take                                                                                        | n from the OBE system | n, ask your facu        | lty managemen                            | t (e.g. PJK) to choose the c                                                        | correct version of DCI at OBE syster | n for this course.                                                      |
| Revie            | ew CQI                                                                                                    |                       |                         |                                          |                                                                                     |                                      |                                                                         |
| ession           | : 202320 - SEMESTER II SESI 2023/2024                                                                                                    |                       |                         |                                          |                                                                                     |                                      |                                                                         |
| NO.              | ACTION                                                                                                    | CLO                   | VERSION                 | MQF/TAX                                  |                                                                                     | ASSESSMENT                           | TYPE                                                                    |
|                  |                                                                                                    | CLO2                  | 20221                   | MQF3a<br>P4                              | Test 3<br>-Oral Test                                                                |                                      | Continuous Assessment                                                   |
| 1                | Manage Set Split Assessment                                                                                                    |                       |                         |                                          |                                                                                     |                                      |                                                                         |
| 1<br>2           | Manage Set Split Assessment Manage Set Split Assessment                                                                                           | CLO2                  | 20221                   | MQF3a<br>P4                              | Test 2<br>-Oral Test                                                                |                                      | Continuous Assessment                                                   |
| 1<br>2<br>3      | Manage Set         Split Assessment           Manage Set         Split Assessment           Manage Set         Split Assessment                   | CLO2<br>CLO1          | 20221<br>20221          | MQF3a<br>P4<br>MQF1<br>C3                | Test 2<br>-Oral Test<br>Test 1<br>-Short Answer                                     |                                      | Continuous Assessment<br>Continuous Assessment                          |
| 1<br>2<br>3<br>4 | Manage Set     Split Assessment       Manage Set     Split Assessment       Manage Set     Split Assessment       Manage Set     Split Assessment | CLO2<br>CLO1<br>CLO3  | 20221<br>20221<br>20221 | MQF3a<br>P4<br>MQF1<br>C3<br>MQF3c<br>A3 | Test 2<br>-Oral Test<br>Test 1<br>-Short Answer<br>Image reviewing<br>-Presentation |                                      | Continuous Assessment<br>Continuous Assessment<br>Continuous Assessment |

Notes: If the assessment list not SAME with the latest DCI version in OBE, please inform faculty management (PJK) to change or reset the OBE Version. Assessment list in SPB can only be imported/updated by the faculty management members.

Click on which **Manage Set** button you want to create the assessment based on your DCI in OBE. For example, to create a quiz.

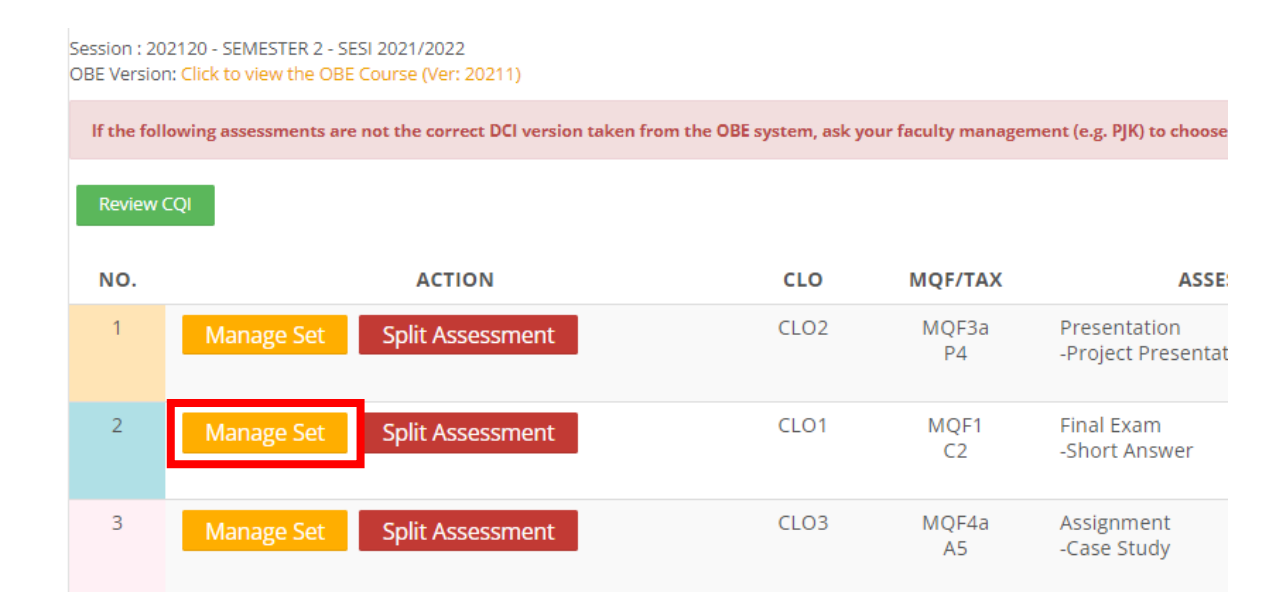

# Click on Add New Quiz Activity Set

| Session : 2<br>Assessmen<br>Weight : 4<br>Type : Fina<br>CLO1 : Clas | 02120 - SEMES<br>nt : Final Exam<br>0%<br>al Assessment<br>ssify issues rel | TER 2 - SESI 202<br>(Short Answer<br>ated to multim | 1/2022<br>)<br>edia over computer net | works [C2, MQF1 Know         | wledge and Understa        | inding]                           |                                      |                   |                |
|----------------------------------------------------------------------|-----------------------------------------------------------------------------|-----------------------------------------------------|---------------------------------------|------------------------------|----------------------------|-----------------------------------|--------------------------------------|-------------------|----------------|
|                                                                      |                                                                             |                                                     |                                       |                              |                            |                                   | Add New Quiz Activity Set            | Add New Assignmen | t Activity Set |
| You can ad                                                           | ld more than one a                                                          | ssessment set for th                                | is CLO. This can be used to sepa      | rate assessment for differen | t students/groups, OR choo | se the HIGHEST mark among the a   | issessments that the student has att | empted.           |                |
| If more the                                                          | an one assessment                                                           | were added here, SF                                 | 'B will automatically choose the      | HIGHEST mark among the a     | ssessments of the student. | Please note that SPB will not SUM | or AVERAGE the marks from the asso   | essment.          |                |
| No.                                                                  | Action                                                                      | Name                                                | Total Marks                           | Weight(%)<br>No              | <b>Question</b>            | General Date                      | Group Date                           | User Date         | Туре           |

The quiz set will show as picture below. Click on edit symbol to add questions.

| lf m | ore than one assessment were added here, SPB will au                                                                                       | tomatically choose the HIGHEST mark amon                                         | g the assessments | of the student. Pl | lease note that | SPB will not SUM or AVERAGE the                | marks from the assessment |           |      |
|------|----------------------------------------------------------------------------------------------------|----------------------------------------------------------------------------------|-------------------|--------------------|-----------------|------------------------------------------------|---------------------------|-----------|------|
| No.  | Action                                                                                                    | Name                                                                             | Total Marks       | Weight(%)          | Question        | General Date                                   | Group Date                | User Date | Туре |
| 1    | Edit<br>Delete<br>Preview<br>• Download schema<br>• Download question<br>• Download question (UniSZA Format)<br>• Assessment Specification | Final Exam (Short Answer)<br>Izdiharibrahim@unisza.edu.my<br>2024-04-23 11:13:22 | 0.00              | 40.00              | عر 0            | Start:2026-04-23 00:00<br>End:2026-04-23 00:00 | Add Group                 | Add User  | Quiz |

The page will show as a picture below. Click on **Add** from question bank button. Please make sure the questions already in your question bank. Otherwise, the questions will not import into the list.

#### **ASSESSMENT - QUESTIONS**

| SESSIC<br>COURS<br>CLO<br>MQF | DN<br>SE        | :SEMESTER 2 - SESI 2021/2022<br>:CSW33603 ONLINE MULTIMEDIA TECHNOLOGIES<br>:CLO1 Classify issues related to multimedia over computer networks<br>:MQF1 Knowledge and Understanding | [NOTES]<br>1. TOTAL MARKS : 0.00<br>2. TOTAL WEIGHT: 40.00%<br>3. TOTAL TAXONOMY PERCENTAGES: | :              |                |       |            |              |               |                        |                    |
|-------------------------------|-----------------|----------------------------------------------------------------------------------------------------|-----------------------------------------------------------------------------------------------|----------------|----------------|-------|------------|--------------|---------------|------------------------|--------------------|
| TAXO!<br>ASSES                | NOMY<br>SMENT   | : C2<br>': Final Exam (Short Answer)                                                                                                    | C2 : 0% * 4. Question Types:                                                                  |                |                |       |            |              |               |                        |                    |
| TOPIC                         | HT<br>S<br>SLT) | :40%<br>:[Click to see]<br>:GL=2.5 IL=7.5                                                                                                    |                                                                                               |                |                |       |            |              |               |                        |                    |
|                               |                 |                                                                                                    |                                                                                               |                |                | Expo  | rt to word | doc          | Sort Question | Add from Question Bank | Open Question Bank |
|                               |                 |                                                                                                    |                                                                                               |                |                |       |            |              |               |                        |                    |
| NO.                           | ACTI            | ON QUESTION                                                                                                    | DEFA<br>MAR                                                                                   | AULT Q<br>RK M | QUIZ<br>IARK I | NQF T | AX DEC     | AC.<br>ISION | торіс         |                        |                    |
|                               |                 |                                                                                                    | No in                                                                                         | formati        | ion            |       |            |              |               |                        |                    |

# Choose the question category from the lists. Then click Add.

| ASSESSMENT : Final Exam (Short Answer)<br>MQF : MOF1   |      |                 |             |      |
|--------------------------------------------------------|------|-----------------|-------------|------|
| TAXONOMY : C2                                          |      |                 |             |      |
| PERCENTAGE : 40                                        |      |                 |             |      |
| Question category *                                    | _    |                 |             |      |
| Please Select 🗸                                        |      |                 |             |      |
| Please Select                                          | 1    |                 |             |      |
| COURSE CATEGORY                                        |      |                 |             |      |
| SEMESTER 2 - SESI 2022/2023:: ProgrammingTest (7)      |      |                 |             |      |
| SEMESTER 2 - SESI 2022/2023:: Final - Packet Loss (10) | TEXT | OUESTION ANSWER | TRUE ANSWER | MARK |
| SEMESTER 2 - SESI 2022/2023:: Final - Overview MM (10) |      | QUEHONANDILL    |             |      |
| SEMESTER 2 - SESI 2022/2023" Final - MM Network (10)   |      | No informatio   | n           |      |
| SEMESTER 2 - SEST 2022/2025. That - Min Network (10)   |      |                 |             |      |
| SEMESTER 2 - SESI 2022/2023:: Final - Multicast (10)   |      |                 |             |      |

Note: To create an assignment, the process is same as creating a quiz.

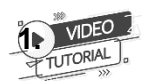

Scan QR code to view video tutorial Manage Assessment [Teacher]:

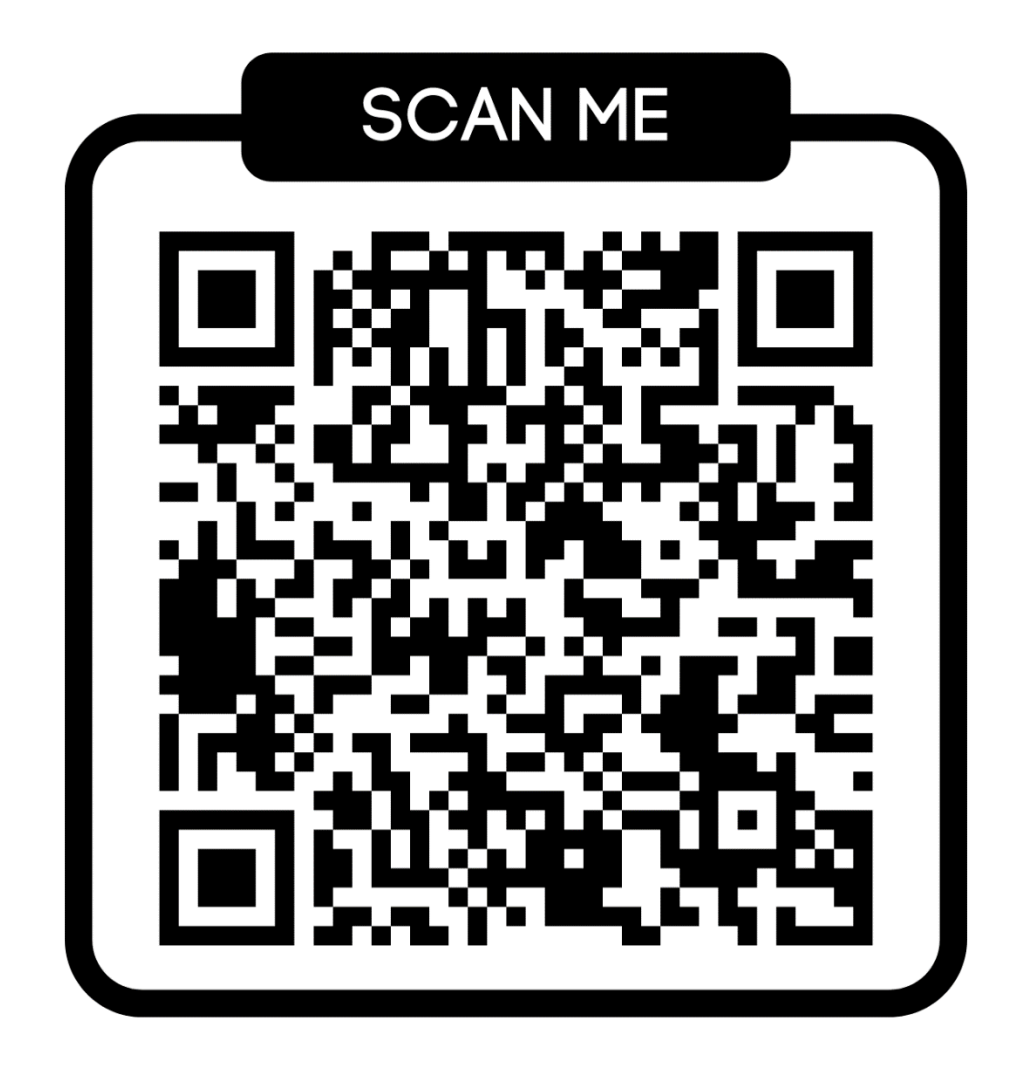

# 3.2 Manage Assessment [Faculty Management Members]

Manage Assessment list in SPB [for Faculty Management Members].

#### Admin@SPB -> Admin -> Manage Course

Assessment list in SPB can only be imported/updated by the faculty management members by using 'Admin@SPB -> Manage Courses -> Change/Reset OBE Version' menu. However, if there was an assessment done in the SPB, the assessment list will not be able to be updated unless the assessment needed to be deleted first.

| Dashboard  | My Courses                    | Analytics     | Admin@SPB        | Video Tutor |
|------------|-------------------------------|---------------|------------------|-------------|
|            |                               |               |                  |             |
| [SPB Admin | ] PEGAWAI TEKNOL              | OGI MAKLUMAT  |                  |             |
| 🔒 Dashboar | rd 🔅 Admin                    | 🤊 Vetting Que | estions 🎓 PLO Re | port        |
|            | See Server log                |               |                  |             |
|            | Manage Session<br>Manage IQAS |               |                  |             |
|            | Quiz Report<br>SPB Enrolment  | s             |                  |             |
| . г        | SPR Usage<br>Manage Course    | 25            |                  |             |
|            | Failure Statistic             |               |                  |             |

| List | : of Coເ       | urses for 202320 - SEN                            | AESTER II SESI 2023/                                          | 2024                     |                          |
|------|----------------|---------------------------------------------------|---------------------------------------------------------------|--------------------------|--------------------------|
| NO.  | COURSE<br>CODE | COURSE NAME                                       | LECTURE NAME (UTIME)                                          | OBE STATUS               |                          |
| 1    | CSA23203       | NETWORK TECHNOLOGY SECURITY AND<br>COMMUNICATIONS | FIK: faisalamri@unisza.edu.my                                 | Version: 20211<br>[More] | Change/Reset OBE Version |
| 2    | CSA23303       | DATA COMMUNICATION WORKSHOP                       | FIK: norlina@unisza.edu.my                                    | Version: 20211<br>[More] | Change/Reset OBE Version |
| 3    | CSA33403       | PARALLEL AND DISTRIBUTED COMPUTING                | FIK: wnshuhadah@unisza.edu.my                                 | Version: 20211<br>[More] | Change/Reset OBE Version |
| 4    | CSA33503       | COMPUTER FORENSICS                                | FIK: mafendee@unisza.edu.my<br>FIK: sitidhalila@unisza.edu.my | Version: 20211<br>[More] | Change/Reset OBE Version |

#### Change/Reset OBE version based on related course code.

 

 Statching CSA23203:NETWORK TECHNOLOGY SECURITY AND COMMUNICATIONS for session 202320 from the OBE system

 Statching CSA23203:NETWORK TECHNOLOGY SECURITY AND COMMUNICATIONS for session 202320 from the OBE system

 Statching CSA23203:NETWORK TECHNOLOGY SECURITY AND COMMUNICATIONS for session 202320 from the OBE system

 Verior State CourseCode CourseName
 Exture

 20211
 Draft
 CA 23203
 Network Technology Security and Communications
 Symptis
 Assessment
 Use: 10%: COD1: Missignent (Jak Proof)
 Use: 10%: COD1: Missignent (Jak Proof)
 Use: 10%: COD1: Missignent (Jak Proof)
 Use: 10%: COD1: Missignent (Jak Proof)
 Use: 10%: COD1: Missignent (Jak Proof)
 Use: 10%: COD1: Missignent (Jak Proof)
 Use: 10%: COD1: Missignent (Jak Proof)
 Use: The control
 Use: The control
 Use: The control
 Use: The control
 Use: The control
 Use: The control
 Use: The control
 Use: The control
 Use: The control
 Use: The control
 Use: The control
 Use: The control
 Use: The control
 Use: The control
 Use: The control
 Use: The control
 Use: The control
 Use: The control
 Use: The control
 Use: The control
 Use: The control
 Use: The control
 Use: The control
 Use: The control
 Use: The control
 Use: The control
 Use: The control
 Use: The control
 Use: The control
 Use: The control

Click Use this button.

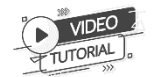

Scan QR code to view video tutorial <u>Manage Assessment [Faculty</u> <u>Management Members]:</u>

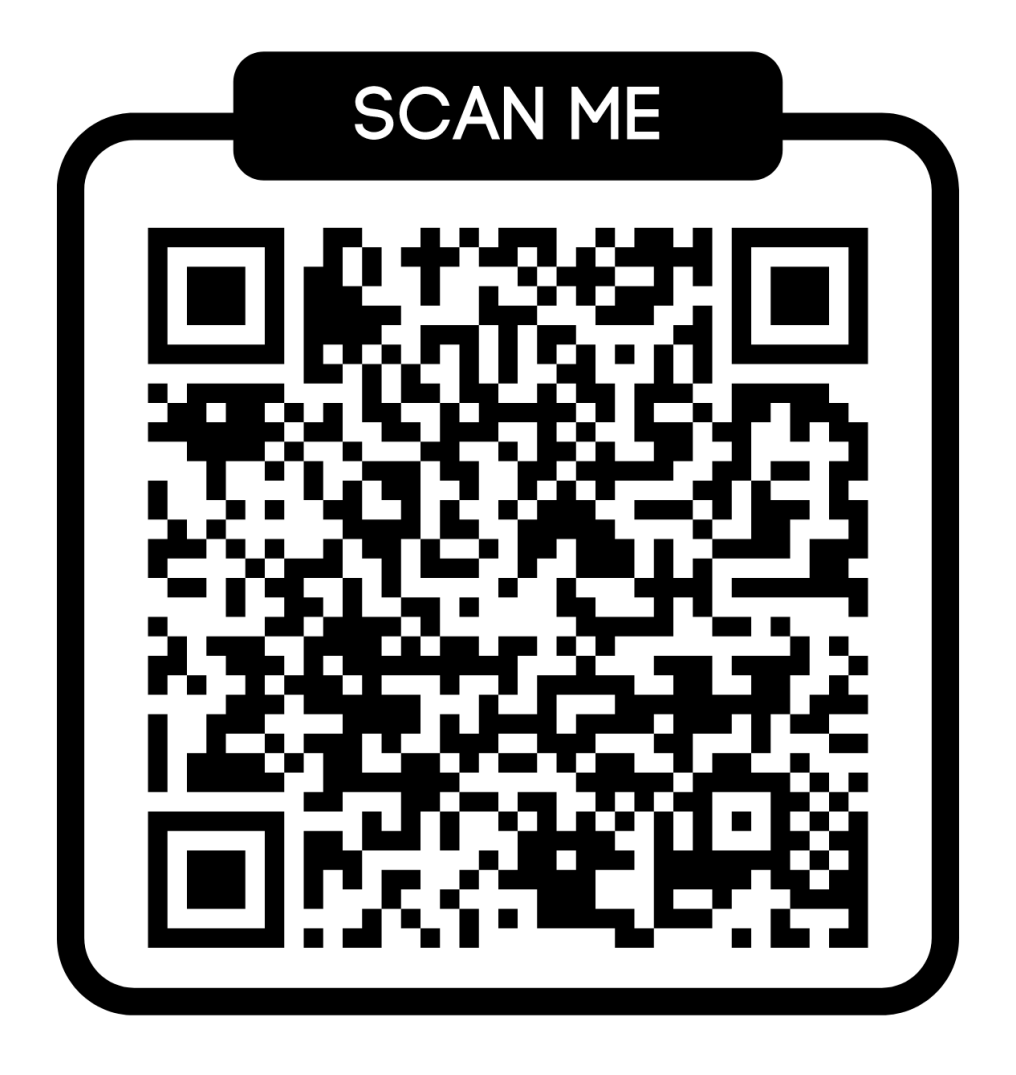

# 3.3 Group submission for Assignment.

#### How to create Group submission for assignment?

Click Manage Students ->Manage Groups

| Turn editing on | 🗠 Gradebook | ? Manage Assessment - | 👑 Manage Students 🗸                           | \$    |
|-----------------|-------------|-----------------------|-----------------------------------------------|-------|
|                 |             | * Clock               | Enrol Student<br>(Import BPA)                 |       |
|                 |             | Server:               | Registered students<br>(for unenrol/login as) | :49am |
|                 |             | N YOU:                | Manage Groups                                 | :49am |
|                 |             |                       | Activity Logs                                 |       |

#### Click on Classic View

Session : 202210 - SEMESTER I SESI 2022/2023

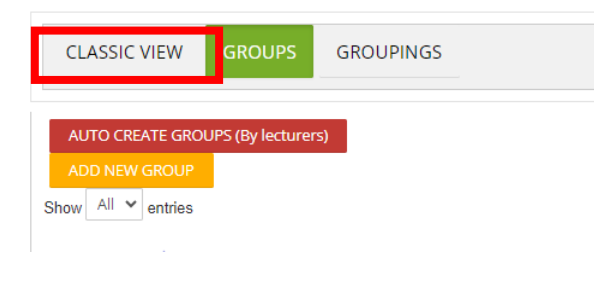

#### Click create group

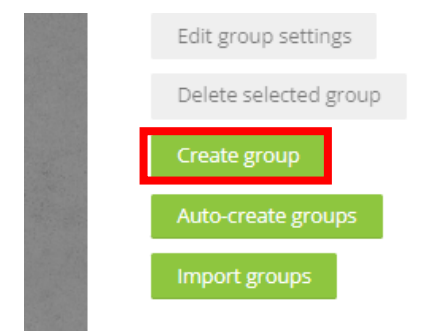

Enter the group name then click Save changes.

#### USER MANUAL SISTEM PENTAKSITAN BERSEPADU

| 🝷 General         |                                                                                                    |
|-------------------|----------------------------------------------------------------------------------------------------|
| Group name        | Paragraph     ▼     B     I     III     III     IIII     IIII     IIIII     IIIIIIIII     IIIIIIIIIIIIIIIIIIIIIIIIIIIIIIIIIIII |
|                   | Path: p                                                                                                    |
| Enrolment key 🕐   | Click to enter text 🖍 🔍                                                                                                    |
| Group messaging 🕐 | No 🗸                                                                                                    |
| Hide picture      | No 🗸                                                                                                    |
| New picture       | Choose a file<br>You can drag and -                                                                                            |
|                   | Save changes Cancel                                                                                                    |

Then add the list of student names in the group by clicking on Add/Remove users button.

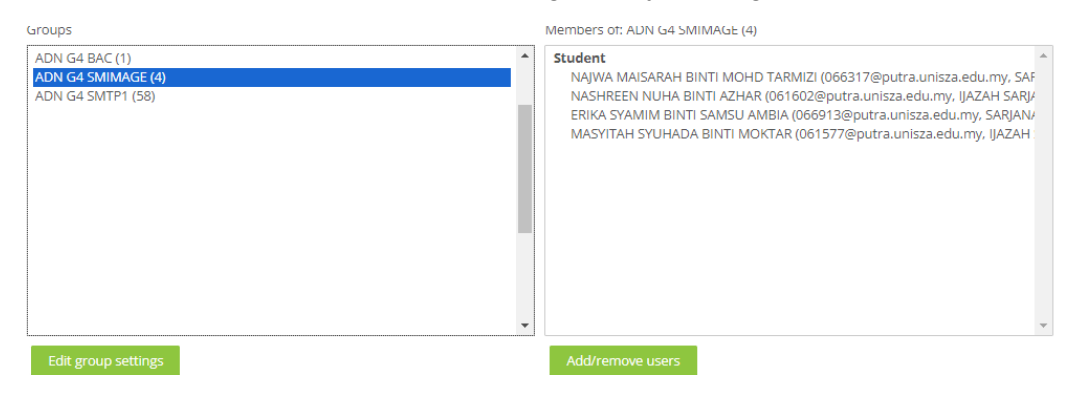

Click on Groupings tab -> Create grouping. This because later the submission will submit by groupings.

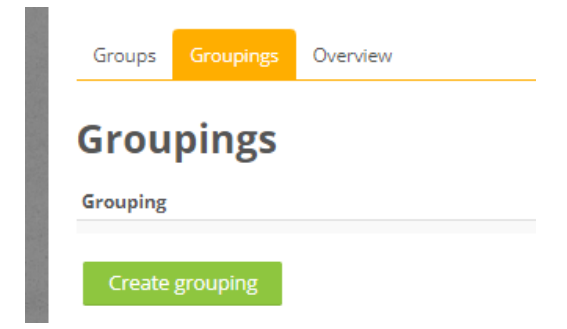

Named the grouping then click on Save changes.

Then, you have to add the related groups into that grouping by clicking on manage groups symbol shown in the picture below. The groups chosen will submit the assignment you want to be edited later.

| Groupings |        |            |   |     |  |
|-----------|--------|------------|---|-----|--|
| Grouping  | Groups | Activities | E | dit |  |
| Test1     | None   | 0          | • | 14  |  |

Click on the groups you want to add into the grouping.

#### Add/remove groups: Test1

| Existing members: 0 | Potential members: 30                                                                                                    |
|---------------------|----------------------------------------------------------------------------------------------------|
|                     | ADN SMSYA1A<br>ADN G1 BMHS1<br>ADN G2 BBARMT1A<br>ADN G3 SMSYA1A<br>ADN G3 SMSYA1A 11.30MLM<br>ADN G4 BAC<br>ADN G4 SMIMAGE |

Then, go back to your course, click on Assignment to edit the assignment. You can edit it from the Create Assessment button.

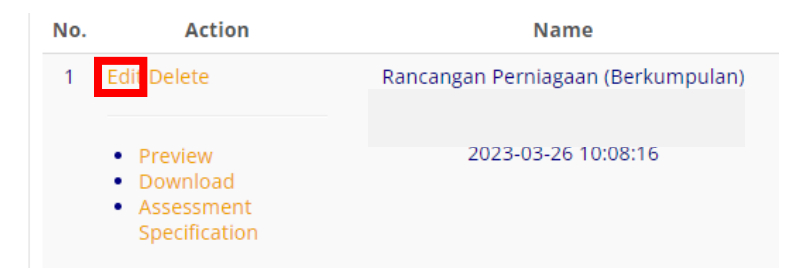

On Group Submission settings, Choose Yes on Students submit in groups then choose grouping name on Grouping for student groups.

| <ul> <li>Group submiss</li> </ul>   | ion | settings         |
|-------------------------------------|-----|------------------|
| Students submit in<br>groups        | ?   | Yes 🖌            |
| Grouping for student<br>groups      | ?   | Test1 V<br>Test1 |
| Require group to make<br>submission | ?   | No 🗸             |
| Require all group<br>members submit | ?   | No ¥             |
| Peer Assessment 🕐                   |     | No 🗸             |

On Common module settings, please choose the grouping name on Grouping. Then, click save and display.

Common module settings

|                | Test1                               |
|----------------|-------------------------------------|
|                | None up/grouping access restriction |
| Grouping 🕐     | None 🗸                              |
| Group mode 🕐   | Visible groups 🗸 🗸                  |
| ID number 🕐    |                                     |
| Availability 🕐 | Hide from students 🛛 🗸              |

2. How to create Rubrics for assignment?

Go to Assignment -> Edit Settings -> Grade. Choose Rubric on grading method. Then click save and display.

| <ul> <li>Grade</li> </ul>               |                         |
|-----------------------------------------|-------------------------|
| Grade 🕐                                 | Type Point 🗸            |
|                                         | Maximum grade           |
|                                         | 25                      |
| Grading method 💮                        | Simple direct grading 🖌 |
| Grade category 🕐                        | Simple direct grading   |
| Grade to pass 🕐                         | Rubric                  |
| Anonymous submissions 🕐                 | No 🗸                    |
| Hide grader identity from ⑦<br>students | No 🗸                    |

On this page, choose Create new grading form from a template. This will use the existing rubric template from moodle. You can use it then update it on your own.

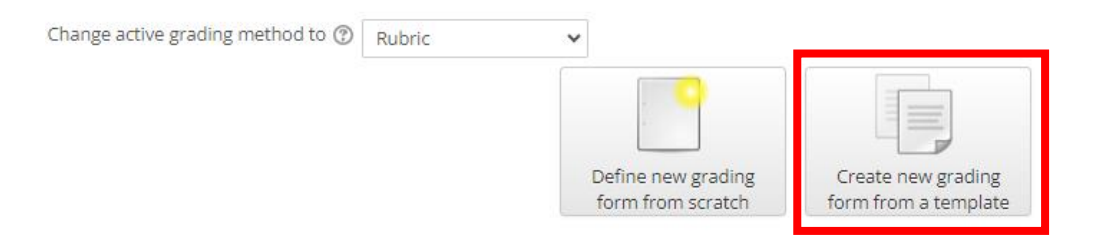

| $\checkmark$      |  |
|-------------------|--|
| Use this template |  |
| ×                 |  |
| Delete            |  |

Click on use this template. Then click continue to confirm.

#### Confirm

Do you want to use the grading form 'ProjectPresentation' as a template for the new grading form in 'Rancangan Perniagaan (Berkumpulan) (Business Proposal ) (Submissions)?

Click on edit the current form definition.

| Change active grading method to ⑦ | Rubric | ~                                |                                      |
|-----------------------------------|--------|----------------------------------|--------------------------------------|
|                                   |        | Edit the current form definition | Delete the currently<br>defined form |
|                                   |        |                                  |                                      |

On this page, you can edit the current form on your own, give the name of your rubric, give marks and after that, click save.

| Name 🕕                | ProjectPresentation                                                                                                    |                           |                                                                                                   |                                                                                                    |                                                                                                    |                                                                                  |                                                                            |           |
|-----------------------|----------------------------------------------------------------------------------------------------|---------------------------|---------------------------------------------------------------------------------------------------|----------------------------------------------------------------------------------------------------|----------------------------------------------------------------------------------------------------|----------------------------------------------------------------------------------|----------------------------------------------------------------------------|-----------|
| Description           | Paragraph     •     B     I     III     IIII       •     •     •     •     B     I     IIII       •     •     •     •     •     IIIII       •     •     •     •     •     •       Font family     •     Font size     •     <> |                           |                                                                                                   |                                                                                                    |                                                                                                    |                                                                                  |                                                                            |           |
| Current rubric status | Path: p                                                                                                    |                           |                                                                                                   |                                                                                                    |                                                                                                    |                                                                                  |                                                                            |           |
|                       | READY FOR USE                                                                                                    |                           |                                                                                                   |                                                                                                    |                                                                                                    |                                                                                  |                                                                            |           |
| Rubric                | X Clear delivery of ideas ↓ C                                                                                                    | None<br><i>0 points</i> X | Not able to<br>deliver ideas<br>clearly and<br>require major<br>improvements<br><b>1</b> points X | Able to deliver<br>ideas and<br>require further<br>improvements<br>2 points X                                       | Able to deliver<br>ideas fairly<br>clearly and<br>require minor<br>improvements<br><b>3 points</b> X        | Able to deliver<br>ideas clearly<br><i>4 points</i> X                            | Able to deliver<br>ideas with<br>great clarity<br>10 points X              | Add level |
|                       | <ul> <li>↑ Confident delivery of</li> <li>x ideas</li> <li>↓</li> <li>C</li> </ul>                                                                                                    | None<br><i>0 points</i> 💥 | Not able to<br>deliver ideas<br>confidently<br><b>1 points</b> X                                  | Able to deliver<br>ideas with<br>limited<br>confidence and<br>require further<br>improvements.<br><i>4 points</i> X | Able to deliver<br>ideas fairly<br>confidently<br>and require<br>minor<br>improvements<br><b>6</b> points X | Able to deliver<br>ideas<br>confidently<br><i>8 points</i> X                     | Able to deliver<br>ideas with<br>great<br>confidence<br><b>10 points X</b> | Add level |
|                       | <ul> <li>↑ Effective and articulate</li> <li>★ delivery of ideas</li> <li>↓</li> <li>€2</li> </ul>                                                                                                    | None<br><i>0 points</i> X | Not able to<br>deliver ideas<br>effectively<br>1 points X                                         | Able to deliver<br>ideas with<br>limited effect<br>and require<br>further<br>improvements                           | Able to deliver<br>ideas fairly<br>effectively and<br>require minor<br>improvements                         | Able to deliver<br>ideas<br>effectively and<br>articulately<br><b>8 points</b> X | Ability to<br>deliver ideas<br>with great<br>effect and<br>articulate      | Add level |

Then, the grading submission page will show rubrics marks to give marks to your students. Just click on any box point in each criteria to give the marks. You can also give comment from each criteria. After that, click save changes.

| Submission                                                                                                    |                  |                                                                                    |                                                                                                   |                                                                                           |                                                                   |                                                                           |       |
|----------------------------------------------------------------------------------------------------|------------------|------------------------------------------------------------------------------------|---------------------------------------------------------------------------------------------------|-------------------------------------------------------------------------------------------|-------------------------------------------------------------------|---------------------------------------------------------------------------|-------|
| This assignment does not require you to submit anything online<br>Not marked<br>The due date for this assignment has now passed<br>Student cannot edit this submission<br>Grade |                  |                                                                                    |                                                                                                   |                                                                                           |                                                                   |                                                                           |       |
| Grade: 25<br>Cear delivery of ideas                                                                                                    | None<br>0 points | Not able to deliver ideas<br>clearly and require major<br>improvements<br>1 points | Able to deliver ideas and<br>require further improvements<br>2 points                             | Able to deliver ideas fairly<br>clearly and require minor<br>improvements<br>3 points     | Able to deliver ideas clearly<br>4 points                         | Able to deliver ideas with<br>great clarity<br>10 points                  |       |
| Confident delivery of ideas                                                                                                    | None<br>0 points | Not able to deliver ideas<br>confidently<br>1 points                               | Able to deliver ideas with<br>limited confidence and require<br>further improvements.<br>4 points | Able to deliver ideas fairly<br>confidently and require minor<br>improvements<br>6 points | Able to deliver ideas<br>confidently<br>8 points                  | Able to deliver ideas with<br>great confidence<br>10 points               | le le |
| Effective and articulate delivery of ideas                                                                                                    | None<br>0 points | Not able to deliver ideas<br>effectively<br>1 points                               | Able to deliver ideas with<br>limited effect and require<br>further improvements<br>4 points      | Able to deliver ideas fairly<br>effectively and require minor<br>improvements<br>6 points | Able to deliver ideas effectively<br>and articulately<br>8 points | Ability to deliver ideas with<br>great effect and articulate<br>10 points |       |

# 3.4 How to create Group Peer Assessment?

Peer Assessment is a process whereby students can evaluate their peers/team members based on teacher's benchmark. To create a peer assessment, first you must already have the assignment. Peer assessment can only be set on assignment module, not in the quiz module.

#### 3.5 How to create Group mark submission for Quiz.

To give group mark submission, please make sure you already have a group. Then, in the quiz module, only essay question will be added in the quiz. So that, we will give a manually grading to the student in the group.

First, in a quiz page, go to edit symbol as shown in picture below, click on Results -> Manual grading. Then click on grade as shown in the second picture.

|            |                          | <b></b>          |                                 |                         |             |
|------------|--------------------------|------------------|---------------------------------|-------------------------|-------------|
|            | = Edit                   | settings         |                                 |                         |             |
|            | • Grou                   | up overrides     |                                 |                         |             |
|            | <ul> <li>User</li> </ul> | overrides        |                                 |                         |             |
|            | 🔅 Edit                   | quiz             |                                 |                         |             |
|            | Q Prev                   | iew              |                                 |                         |             |
|            | 🖾 Resu                   | lts              |                                 |                         |             |
|            | • Gr                     | ades             |                                 |                         |             |
|            | • Re                     | sponses          |                                 |                         |             |
|            | e St                     | atistics         |                                 |                         |             |
|            | • M                      | anual grading    |                                 |                         |             |
|            | • Do                     | ownload essay    |                                 |                         |             |
|            | submis                   | sions            |                                 |                         |             |
|            | • Ar                     | chive            |                                 |                         |             |
| Lab        | Report                   | :                |                                 |                         |             |
| Visible gr | oups All par             | ticinante v      |                                 |                         |             |
| 101010 81  | All par                  | ucipants •       |                                 |                         |             |
| Ques       | tions th                 | nat need grading |                                 |                         |             |
|            |                          |                  | Also show questions that have b | een graded automatignly |             |
| Q #        | т                        | Question name    | To grade                        | Already graded          | Total       |
| 1          |                          | Lab Report       | 2 grade                         | 0                       | 2 grade all |

Then, you must grade to one of the team members in group. Then, go to gradebook, choose group then enter. Wait for the gradebook to appear. Click on group grade on quiz column.

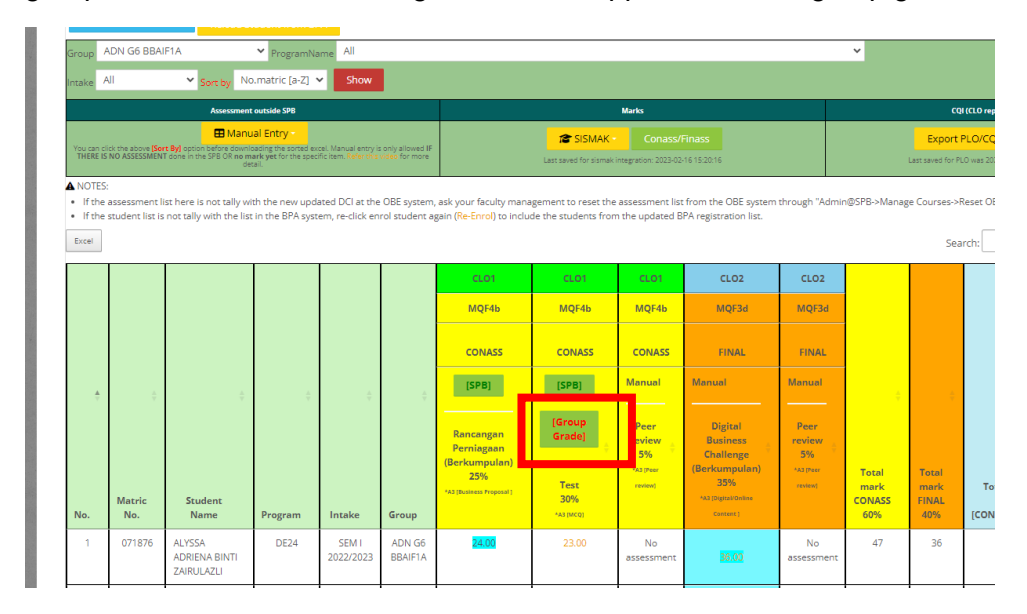

Then, you can see one of the team members in group already have a mark. Just click on Copy result to all members in group to give the mark to all group members in that group.

| embers                                  |
|-----------------------------------------|
| Back to Main Gradebook                  |
| GROUPNAME: Group A                      |
| AH BINTI ZAHARI =20.50 / 25.00 [Result] |
| in Group A                              |
|                                         |
|                                         |
| JE YET)                                 |
| YET)                                    |
|                                         |
|                                         |
|                                         |
|                                         |

As you can see, the marks will be applied to all members in the group.

| No. | Matric<br>No. | Student<br>Name                              | Program | Intake             | Group   | [GroupGrade]<br>Test<br>25%<br>*C2 (MCQ) | Compiler<br>Development<br>Implementation<br>(Project<br>Presentation)<br>35%<br>*At(Interview) | Final<br>Exam<br>40%<br>*CS (Essey) | Total<br>mark<br>CONASS<br>60% |
|-----|---------------|----------------------------------------------|---------|--------------------|---------|------------------------------------------|-------------------------------------------------------------------------------------------------|-------------------------------------|--------------------------------|
| 1   | 065419        | MUHAMMAD<br>FARHAN BIN<br>MD AWAL-<br>LUDIN  | C10     | SEM I<br>2021/2022 | Group A | 20.50<br>G                               | No assessment                                                                                   | No<br>assessment                    | 20.5                           |
| 2   | 065662        | NOR<br>ATIERAH<br>ZAKIYAH<br>BINTI<br>ZAHARI | C10     | SEM I<br>2021/2022 | Group A | 20.50                                    | No assessment                                                                                   | No<br>assessment                    | 20.5                           |
| 3   | 065918        | NATASHA<br>BINTI<br>MUHAMMAD<br>ROZELI       | C10     | SEM I<br>2021/2022 | Group A | 20.50                                    | No assessment                                                                                   | No<br>assessment                    | 20.5                           |
| 4   | 066850        | HANIS<br>NABILA                              | C10     | SEM I<br>2021/2022 | Group A | 20.50                                    | No assessment                                                                                   | No                                  | 20.5                           |

# 3.6 How to easily marking an essay questions in Quiz?

This process is to grade an essay question from Quiz module by using the annotation marking.

# Lab Report Visible groups All participants ~ Questions that need grading Also show questions that have been graded automatigntly Q # T Question name To grade Already graded Total 1 Lab Report 2 grade 0 2 grade at

#### Click on Annotate button.

| Comment  |                                                                                                    |
|----------|----------------------------------------------------------------------------------------------------|
|          |                                                                                                    |
|          | Font family     Font size     Image: Size       Image: Size     Image: Size     Image: Size       Image: Size     Image: Size     Image: Size |
|          |                                                                                                    |
|          |                                                                                                    |
|          |                                                                                                    |
|          | Path: p                                                                                                    |
| Mark     | out of 22.00                                                                                                    |
| Annotate |                                                                                                    |

Then, you can marking the essay answer by clicking on every symbol on the page. After finish, click on Yes button then click on Save and go to next page.

|                                                           |                                  | Incetugent quiz Annot<br>Ir Sekular Sale (ISS) [**** | tion System (iQAS)       |
|-----------------------------------------------------------|----------------------------------|------------------------------------------------------|--------------------------|
| xport iQAS mark 0 /2                                      | 100] to SPBT Yes                 |                                                      |                          |
| Surrent CDD much for ADICUA IN                            | ANI DINITI ADULTALUD (000170) th | is question is (25.00                                |                          |
| [Page 1] Page 2 Page 3                                    | Page 4 😽 🖌 🧹 🦸                   | × 🗙 🕯                                                |                          |
| Calculated mark on this page :<br>Save Save and Next Page | - Example Theatre Data           | abase Table                                          |                          |
| Figure                                                    | I. Example Theatre Data          | idase l'adie                                         |                          |
| i)                                                        | State all the entities a         | nd attributes that exi                               | st in Figure 1 [6 marks] |
|                                                           | - DIRECTOR                       | entities                                             |                          |
|                                                           | - DIR_NUM                        |                                                      |                          |
|                                                           | - DIR_NAME                       |                                                      |                          |
|                                                           | - DIR DOB                        |                                                      |                          |
|                                                           | - FIIM                           | entities                                             |                          |
|                                                           | <ul> <li>FILM_CODE</li> </ul>    |                                                      |                          |
|                                                           | <ul> <li>FILM_NAME</li> </ul>    |                                                      |                          |

#### 3.7 How to ask students to choose their own group.

To use this feature, please make sure you already have the list of groups in your course.

Turn editing on -> Add activity or resources – Choose group self-selection.

| Search         |           |                          |       |      |      |
|----------------|-----------|--------------------------|-------|------|------|
| All Activities | Resources |                          |       |      |      |
| Ļ              | F         | A.                       | Ø     |      | V    |
| Assignment     | Forum     | Group self-<br>selection | Label | Page | Quiz |
| ŵ (i)          | \$ O      | ☆ Ū                      | ☆ Ū   | ☆ Ū  | \$ Û |

Give the name of your group self-selection. For example, "Choose your group/program/teacher".

| Adding a ne                 | w Gr       | ou     | p self                  | -sele        | ctio | n ® |      |             |                       |       |    |
|-----------------------------|------------|--------|-------------------------|--------------|------|-----|------|-------------|-----------------------|-------|----|
|                             |            |        |                         |              |      |     |      |             |                       |       |    |
| General                     |            |        |                         |              |      |     |      |             |                       |       |    |
| Name 🚺                      |            |        |                         |              |      |     |      |             |                       |       |    |
| Description                 | Paragra    | eph 👻  | BI                      |              |      |     |      | 0           | 1                     |       | 5  |
|                             | <b>•</b> 1 | U      | <u>S</u> X <sub>2</sub> | $X^2 \equiv$ | ≡∃   |     |      | - <u>\$</u> |                       | T To  | ?  |
|                             | Font fam   | iily 👻 | Font size               | -            | H 4B | ±.  | Ω    | 1           | <u>T</u> <sub>X</sub> | î; IÎ | 53 |
|                             | Path: p    |        |                         |              |      |     |      |             |                       |       |    |
| Display description on c    | ourse pa   | ge 🕐   |                         |              |      |     |      |             |                       |       |    |
| Open from                   | 23 ¥       | April  | ~                       | 2024 🗸       | 14   | 41  | ~ ⊞  | 🗆 En        | able                  |       |    |
| Open until                  | 23 🗸       | April  | ~                       | 2024 🗸       | 14   | 41  | ~ ii | 🗆 En        | able                  |       |    |
| Select groups from grouping | All grou   | ups 🗸  |                         |              |      |     |      |             |                       |       |    |
| lin members per group 🕐     | 0          |        |                         |              |      |     |      |             |                       |       |    |
| lax members per group 🕐     | 0          |        |                         |              |      |     |      |             |                       |       |    |
| laximum number of 🛛 🕐       | 1          |        |                         |              |      |     |      |             |                       |       |    |
| - General permission        | ns         |        |                         |              |      |     |      |             |                       |       |    |

Notes:

*Min members per group – to determine how many minimum number of members should be in the group. Please leave 0 to disable.* 

*Max members per group – to determine how many maximum number of members should be in the group. Please leave 0 to unlimited.* 

*Maximum number of group to participate in – this is to determine how many groups students can join.* 

Then click save and display.

Student will see the group list once they click on group self-selection name. Then they can choose which group they want to participate in by clicking on Become member of button.

# Choose your group

| Manage g  | roups                 |           |                                      |                                                                                                    |  |  |
|-----------|-----------------------|-----------|--------------------------------------|----------------------------------------------------------------------------------------------------|--|--|
| Group 🔺 🔻 | Group description * * | Count 🔺 * | Members * *                          | Action * *                                                                                                    |  |  |
|           |                       |           | 1. WAN ABDUL RAHMAN BIN W FAZIDIN    |                                                                                                    |  |  |
|           |                       |           | 2. NOR AIMAN BIN OSMAN               |                                                                                                    |  |  |
| Group B   | Click to edit         | 6         | 3. NURUL AIN SYUHADAH BINTI YUSOF    | Become member of                                                                                               |  |  |
| aroup o   | cher co conc          | ~         | 4. NUR IRA NATASHA BINTI JAFARIZAL   | bacome member or                                                                                               |  |  |
|           |                       |           | 5. HANIS NABILA BINTI ZULKIFLI       |                                                                                                    |  |  |
|           |                       |           | 6. MUHAMMAD NAUFAL BIN SURAN         |                                                                                                    |  |  |
|           |                       |           | 1. NURUL AFEEQAH BINTI ZULKIFLEE     |                                                                                                    |  |  |
|           |                       |           | 2. MOHD AZRIN BIN MOH HUSSIEN        |                                                                                                    |  |  |
| Group C   | ettale ha andth       | -         | 3. MUHAMMAD IKRAM BIN BAZURIM        | The second second second second second second second second second second second second second second second s |  |  |
|           | Click to edit         | 5 **      | 4. NURAMNI NADZIRAH BINTI AMIR HAMZA | Become member of                                                                                               |  |  |
|           |                       |           | н                                    |                                                                                                    |  |  |
|           |                       |           |                                      |                                                                                                    |  |  |

# 4.0 GRADEBOOK

#### 4.1 View Gradebook

To view Gradebook, click Gradebook -> Show

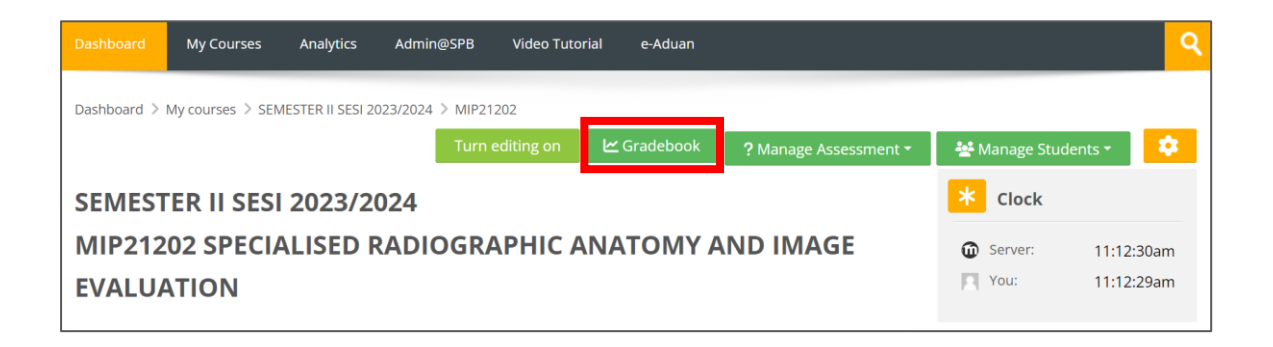

You can sort student list according to matric number or name.

| GRADEBOOK                                                                                              |                                              |                                                                                                    |               |
|----------------------------------------------------------------------------------------------------|----------------------------------------------|----------------------------------------------------------------------------------------------------|---------------|
| MIP21202 - SPECIALISED RADIOGRA<br>Session : 202320 - SEMESTER II SESI                                 | PHIC ANATOMY AND IM/<br>2023/2024            | AGE EVALUATION                                                                                           |               |
| Answer scripts (eCoFi)                                                                                 | oad Student from BPA                         |                                                                                                    |               |
| Group All 🗙 ProgramName All                                                                            |                                              | ~                                                                                                    |               |
| Intake All Sort                                                                                        | No.matric [a-Z]                              | Show                                                                                                    |               |
| ▲ NOTES:                                                                                               | No.matric [Z-a]                              |                                                                                                    |               |
| <ul><li> If the assessment list here is not t</li><li> If the student list is not tally with</li></ul> | all. Name [a-Z]<br><sup>:he</sup> Name [Z-a] | DCI at the OBE system, ask your faculty managem<br>re-click enrol student again (Re-Enrol) to include th | hent<br>he st |

| Dashboard             | My Courses                                                                                                    | Analytics  | Admin@SPB        | Video Tutorial | e-Aduan | ٩ |  |  |  |  |
|-----------------------|----------------------------------------------------------------------------------------------------|------------|------------------|----------------|---------|---|--|--|--|--|
| Dashboard 🔀           | My courses > MIP2                                                                                                 | 21202      |                  |                |         |   |  |  |  |  |
| GRAI                  | DEBOOK                                                                                                    |            |                  |                |         |   |  |  |  |  |
| MIP21202<br>Session : | MIP21202 - SPECIALISED RADIOGRAPHIC ANATOMY AND IMAGE EVALUATION<br>Session : 202320 - SEMESTER II SESI 2023/2024 |            |                  |                |         |   |  |  |  |  |
| Answe                 | r scripts (eCoFi)                                                                                                 | Reload St  | udent from BPA   |                |         |   |  |  |  |  |
| Group Al              | Y ProgramNam                                                                                                    | e All      | _                |                | ~       |   |  |  |  |  |
| Intake Al             |                                                                                                    | Sort by No | .matric [a-i ] 🗸 | Show           |         |   |  |  |  |  |

| GRA                     | DEBO                               | ОК                                                       |                                               |                                               |                 |                  |                  |                     |                    |                  |              |            |                        |           |             |    |
|-------------------------|------------------------------------|----------------------------------------------------------|-----------------------------------------------|-----------------------------------------------|-----------------|------------------|------------------|---------------------|--------------------|------------------|--------------|------------|------------------------|-----------|-------------|----|
| MIP2120                 | 2 - SPECIALIS                      | ED RADIOGRAPHIC A                                        | NATOMY AND I                                  | MAGE EVALUA                                   | TION            |                  |                  |                     |                    |                  |              |            |                        |           |             |    |
| Session                 | 202320 - SEN                       | VESTER II SESI 2023/2                                    | 024                                           | _                                             |                 |                  |                  |                     |                    |                  |              |            |                        |           |             |    |
| Answe                   | er scripts (eu                     | Reload St                                                | udent from BP                                 | A                                             |                 |                  |                  |                     |                    |                  |              |            |                        |           |             |    |
| Group <sup>F</sup>      | VII Y Progr                        | amName All                                               |                                               |                                               |                 |                  | ~                |                     |                    |                  |              |            |                        |           |             |    |
| Intake A                | .II                                | Sort by N                                                | o.matric [a-Z]                                | Show                                          |                 |                  |                  |                     |                    |                  |              | _          |                        |           |             |    |
|                         |                                    | Assessment                                               | outside SPB                                   |                                               |                 |                  |                  |                     | arks               |                  |              |            | CQI (CLO I             | report)   | _           |    |
| You can cli<br>THERE IS | ck the above [Sor<br>NO ASSESSMENT | t By] option before downlo<br>I done in the SPB OR no ma | ading the sorted exc<br>ark yet for the speci | el. Manual entry is<br>fic item. Refer this s | only allowed IF |                  | -                | Last saved for sist |                    |                  |              |            | Export PLO/O           | EQI Repo  | ort<br>mal. |    |
| A NOTES:                |                                    | det                                                      | ail.                                          |                                               |                 |                  |                  |                     |                    |                  |              |            |                        | ,         |             |    |
| If the     If the       | assessment li<br>student list is   | st here is not tally with                                | h the new upda                                | ted DCI at the                                | OBE system,     | ask your faculty | management t     | to reset the asse   | ssment list from   | the OBE system   | through "Adm | in@SPB->Ma | nage Courses->Reset Of | BE Versio | in".        |    |
| Excel                   | seducine insens                    | not tany with the list                                   | in the birrisyste                             | in, re dick en                                | or student de   | an (ne Enroi) e  | Finelade the st  | dents non the       | opublica britile,  | gisciocion ilse. |              |            | Search                 |           |             |    |
|                         |                                    |                                                          |                                               |                                               |                 |                  |                  |                     |                    |                  |              |            | Jearen                 |           |             |    |
|                         |                                    |                                                          |                                               |                                               |                 | CL01             | CLO2             | CLO2                | CLO3               | CL01             |              |            |                        | ,         | MQF1        | мq |
|                         |                                    |                                                          |                                               |                                               |                 | MQF1             | MQF3a            | MQF3a               | MQF3c              | MQF1             |              |            |                        |           | C3          | F  |
|                         |                                    |                                                          |                                               |                                               |                 | CONASS           | CONASS           | CONASS              | CONASS             | FINAL            |              |            |                        |           | CLO1        | CL |
| ÷                       | ÷                                  | ÷                                                        | ÷                                             | Å                                             | ÷               | Manual           | Manual           | Manual              | Manual             | Manual           | ÷            | ÷          | ÷.                     |           |             |    |
|                         |                                    |                                                          |                                               |                                               |                 |                  |                  |                     |                    |                  |              |            |                        |           |             |    |
|                         |                                    |                                                          |                                               |                                               |                 | Test 1<br>10%    | Test 2<br>15%    | Test 3<br>15%       | Image<br>reviewing | Final +          | Total        | Total      |                        | ÷         | ÷           | ÷  |
|                         | Mateir                             | Student                                                  |                                               |                                               |                 | *C3 (Short       | *P4 (Oral        | *P4 [Oral           | 10%                | 50%              | mark         | mark       | Total grade            |           |             |    |
| No.                     | No.                                | Name                                                     | Program                                       | Intake                                        | Group           | (1000)           | 1445             | Turk)               | (Presentation)     | Answer]          | 50%          | 50%        | [CONASS+FINAL]         | 60        | CLO%        | 30 |
| 1                       | 071851                             | NUR IZZAH BINTI<br>MOHD ZAMRI                            | DM14                                          | SEM I<br>2022/2023                            | -               | No<br>assessment | No<br>assessment | No<br>assessment    | No<br>assessment   | No<br>assessment | -            |            | -                      | -         | -           | •  |
| 2                       | 071865                             | MUHAMMAD<br>AKMAL ADIB BIN<br>ABD HADI                   | DM14                                          | SEM I<br>2022/2023                            | -               | No<br>assessment | No<br>assessment | No<br>assessment    | No<br>assessment   | No<br>assessment | -            |            | -                      | -         |             |    |
| 3                       | 071883                             | SITI NOOR<br>AMIRAH BINTI<br>MOHAMED<br>RAMADZAN         | DM14                                          | SEM I<br>2022/2023                            | -               | No<br>assessment | No<br>assessment | No<br>assessment    | No<br>assessment   | No<br>assessment | -            | -          | -                      | -         | -           | -  |

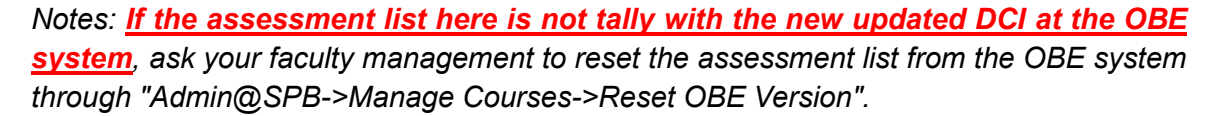

If the student list is not tally with the list in the BPA system, re-click enrol student again (Re-Enrol) to include the students from the updated BPA registration list.